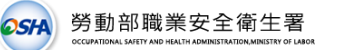

附件

## 認可醫療機構通報作業流程

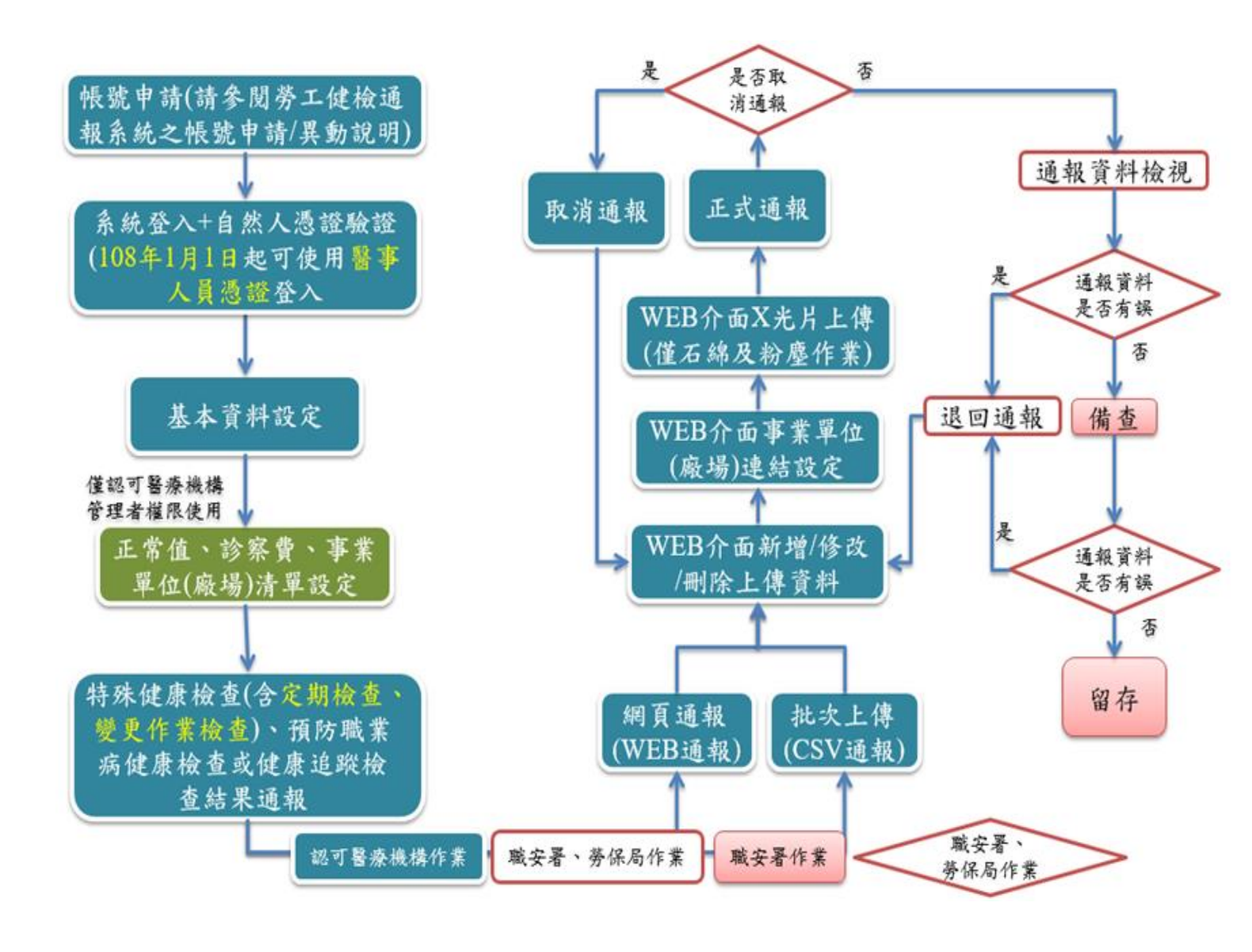

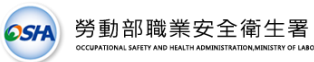

# 憑證登入系統之流程

# (可採自然人憑證或醫事人員憑證登入)

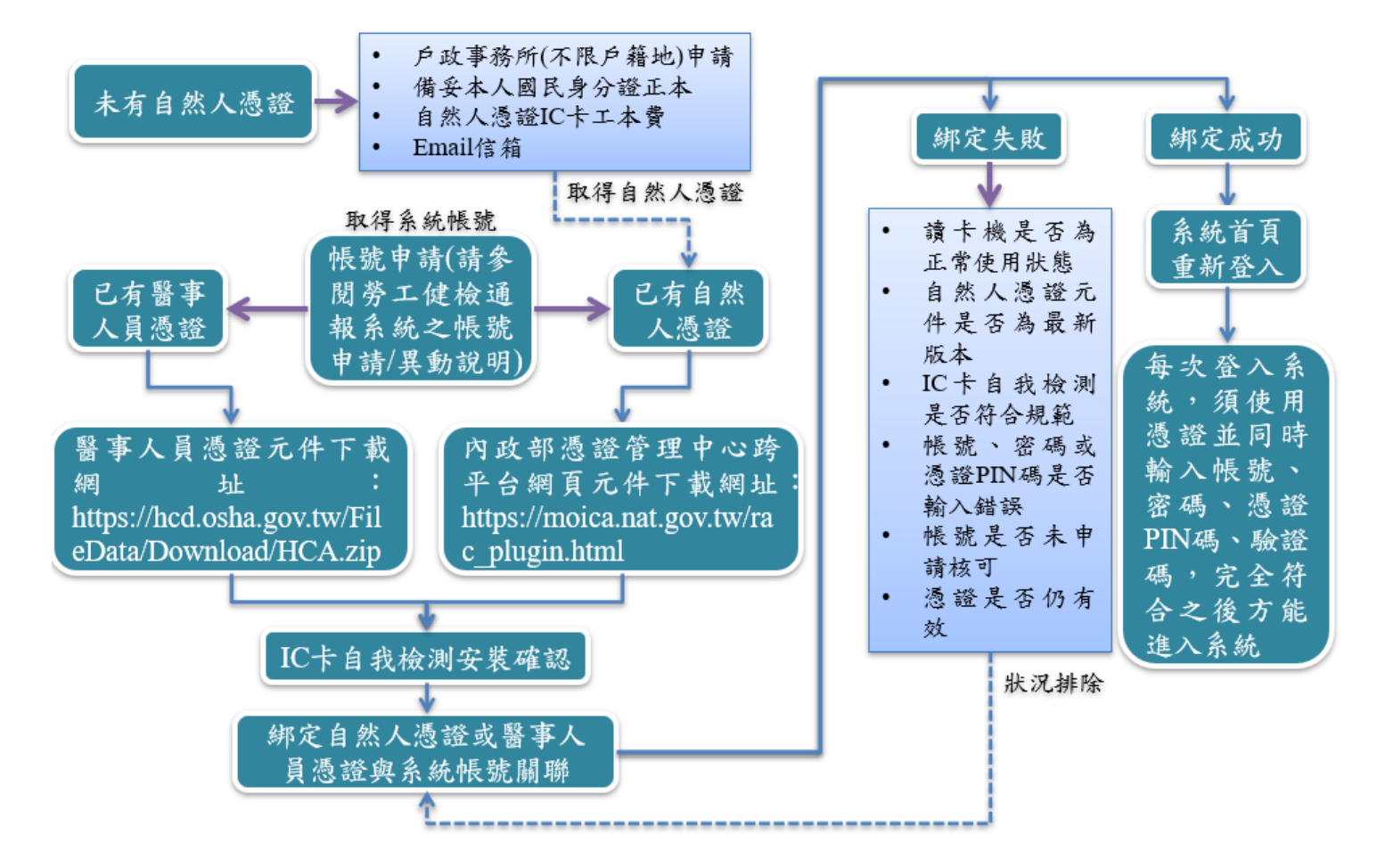

### 勞工健檢通報系統之帳號申請/異動說明

申請目的:

為提供平臺遠端存取服務的安全性,透過HTTPS協定建立出兩端間的 安全連線通道,在SSL (Secure Sockets Layer)提供資訊傳輸的安全防護, 使用者只要能夠順利透過瀏覽器開啟網頁,即可順利傳送資料。

申請方式:

- 管理者:線上申請(如填寫範例),經醫療機構用印後,以<u>函文</u>方式向 「勞動部職業安全衛生署」(下簡稱職安署)提出書面申請,郵寄地址 為「24219新北市新莊區中平路 439 號南棟 11 樓」。
- 2. 通報者:由認可醫療機構管理者<u>線上申請</u>該醫療機構之通報者帳號,申請表經醫療機構用印並<u>上傳掃描資料</u>提出申請。若須異動帳號資料時,可由通報者帳號或管理者帳號於本系統提出<u>線上異動</u>申請(申請表須經醫療機構用印後,上傳掃描資料),若為帳號權限異動,則申請表經醫療機構用印後,函文至職安署提出書面申請。

| 申請方式           | 管理者        | 通報者                     |
|----------------|------------|-------------------------|
| 新增帳號           | 首頁線上申請並函文  | 管理者登入後代為線上申請            |
| 異動:IP、email、停用 | 登入後線上申請並函文 | 登入後或管理者登入後代為<br>線上申請    |
| 異動:權限          | 登入後線上申請並函文 | 登入後或管理者登入後代為<br>線上申請並函文 |

申請流程:

- 勞工健檢通報系統網址為 https://hcd.osha.gov.tw,認可醫療機構之<u>新管</u> <u>理者帳號</u>請先<u>線上</u>填妥「新使用者帳號申請表」之內容,以<u>函文</u>方式向 職安署申請,經收件並審核無誤,約5個工作天內可啟用帳號。
- 開通後由系統寄發<u>隨機密碼</u>至申請帳號時所填報之電子信箱(Email),
   登入後請務必重新設定密碼並填寫完整基本資料。
- 3. 帳號如須異動 IP 區段、電子信箱、停用帳號,須線上填妥「使用者異動/停用申請表」之內容,以線上方式向職安署提出申請,收件後經資料 審核無誤,約5個工作天內可變更設定,並寄發通知信。
- ※客服專線:(02)2361-1968 黃先生;客服信箱:<u>hcd@eri.com.tw</u>

osya 勞動部職業安全衛生署

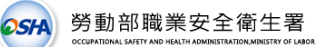

## 勞工健檢通報系統之帳號申請與異動流程

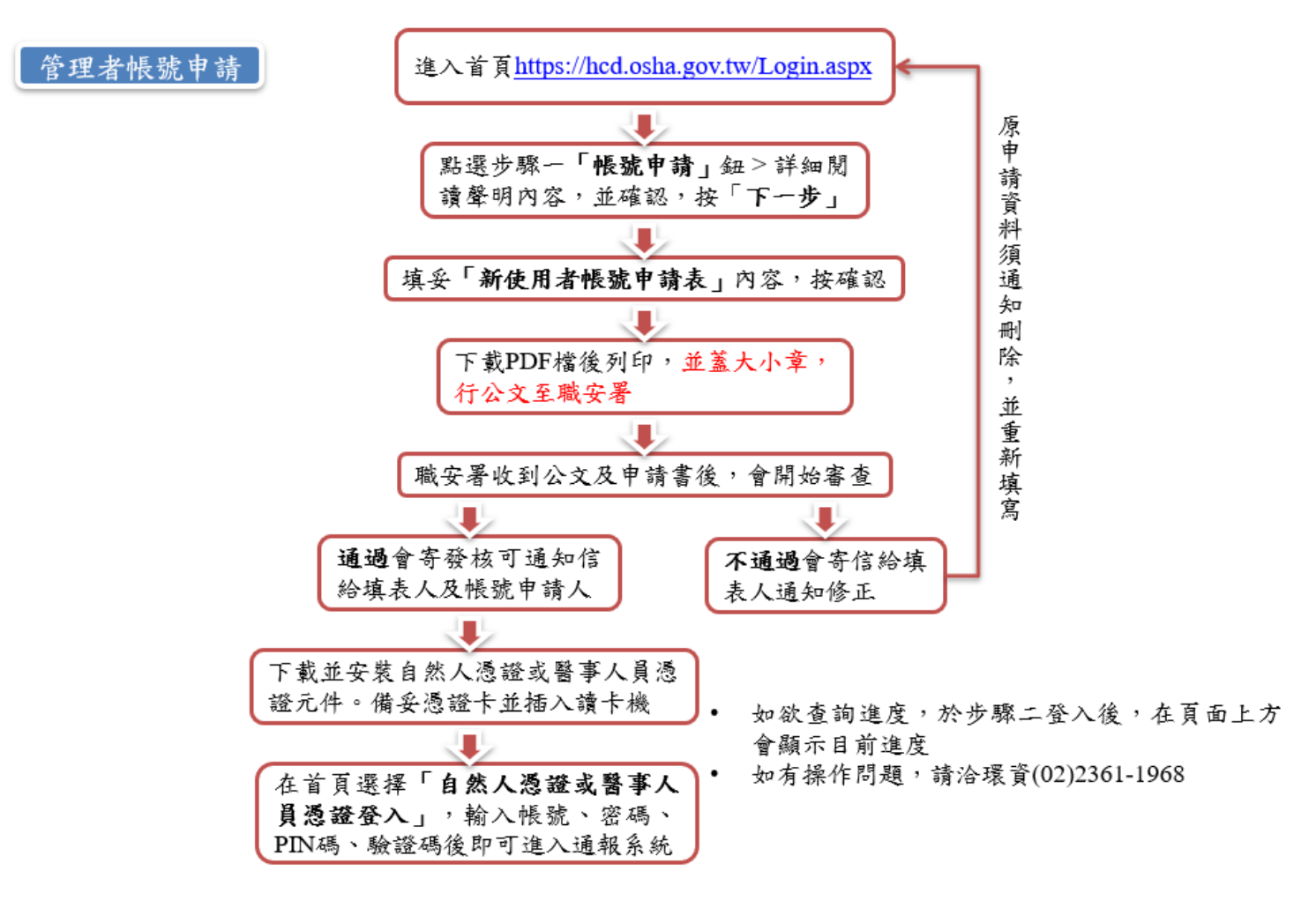

### 管理者帳號申請填寫範例 - 僅能紙本公文申請

醫療機構管理者帳號新申請、異動、停用或通報者帳號權限異動一律採取紙本寄送方式,請函文至職業安全衛生署(24219 新北市新莊區中平路439號南棟11樓)。

| 管理者帳號申請表     |        |                                          |        |                                           |
|--------------|--------|------------------------------------------|--------|-------------------------------------------|
| 醫療材          | 機構名稱   | 长庚医殊财团法人基隆<br>长庚纪念医院                     | 醫療機構代碼 | 1111060015                                |
|              | 帳號     | manager01                                |        |                                           |
| 帳號權限-        | 姓名     | 管理者                                      | 電話     | 電話:(02)2111-<br>1234#111<br>手機:0912345678 |
| 管理者<br>Email |        | manager01@user.com.tw                    |        |                                           |
|              | 對外IP區段 | 244. 244. 244. 244<br>244. 244. 244. 244 |        |                                           |
| 填表           | 人姓名    | 管理者                                      | 填表人電話  | (02)2111-1234#111                         |

備註說明:

- 帳號申請一率採「線上申辦」,並匯出本表且須經醫療機構用印後,醫療機構管理者帳號需以函文方 式向職安署申請,始開通帳號。
- 認可醫療機構僅能申請1位管理者帳號(管理者亦擁有通報權限),如須增加通報者帳號,得透過登入 後臺由管理者提出申請。
- 3. 申請表之對外IP區段,請填寫貴機構對外固定之IP區段,而非機構內部之IP區段。
- 申請核可後,將由系統另寄發密碼至帳號使用者信箱。
- 經申請核可後不得更改,如須異動資料,請取消申請後重新向職安署提出申請。
- 應定期檢查及停用閒置不用之帳號,如有閒置帳號(超過3個月以上未使用)或人員職務異動或離(留)職時,應線上申請帳號停用(停用後無法再啟用,須另申請新帳號)。

醫療機構與機構負責人用印(即大小章):

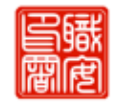

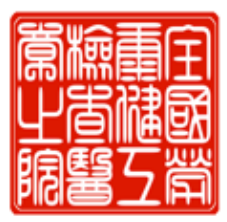

請記得蓋醫院大小章

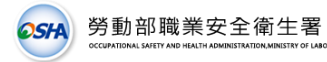

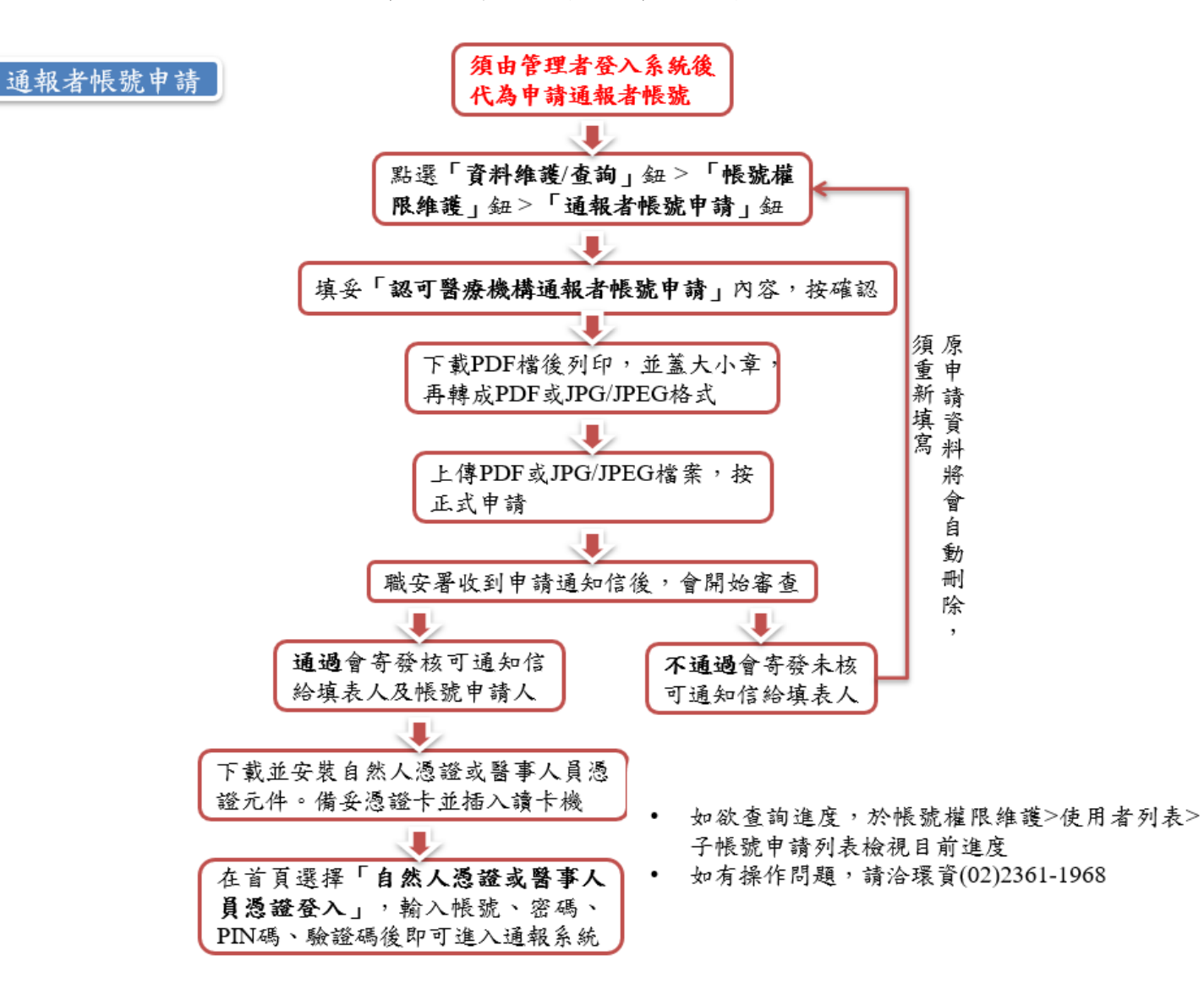

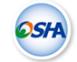

| 6            |              | 通報者帳號                                | 申請表    |                                 |
|--------------|--------------|--------------------------------------|--------|---------------------------------|
| 醫療相          | <b>线</b> 構名稱 | 臺北市立聯合醫院                             | 醫療機構代碼 | 0101090517                      |
|              | 帳號           | testuser0011                         |        |                                 |
| 帳號權限-        | 姓名           | 通報者                                  | 电话     | 電話:(02)2111-<br>1234#111<br>手機: |
| 通報者<br>Email |              | testuser0011@user.com.tw             |        |                                 |
|              | 對外IP區段       | 255, 255, 255, 1<br>255, 255, 255, 1 |        |                                 |
| 填表           | 人姓名          | . ma                                 | 填表人電話  | 聯絡電話:(02)2111-<br>1234#111      |

通報者帳號申請填寫範例 - 須由管理者代為線上申請

#### 備註說明:

- 帳號申請一率採「線上申辦」,並匯出本表且須經醫療機構用印後,醫療機構通報者帳號則掃瞄成 PDF或JPG/JPEG格式檔案上傳方式向職安署申請,始開通帳號。
- 認可醫療機構僅能申請1位管理者帳號(管理者亦擁有通報權限),如須增加通報者帳號,得透過登入 後臺由管理者提出申請。
- 3. 申請表之對外IP區段,請填寫貴機構對外固定之IP區段,而非機構內部之IP區段。
- 申請核可後,將由系統另寄發密碼至帳號使用者信箱。
- 經申請核可後不得更改,如須異動資料,請取消申請後重新向職安署提出申請。
- 應定期檢查及停用閒置不用之帳號,如有閒置帳號(超過3個月以上未使用)或人員職務異動或離(留)職時,應線上申請帳號停用(停用後無法再啟用,須另申請新帳號)。

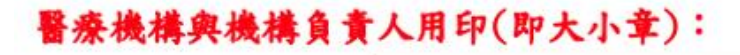

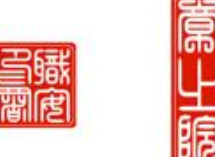

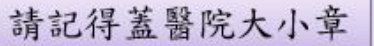

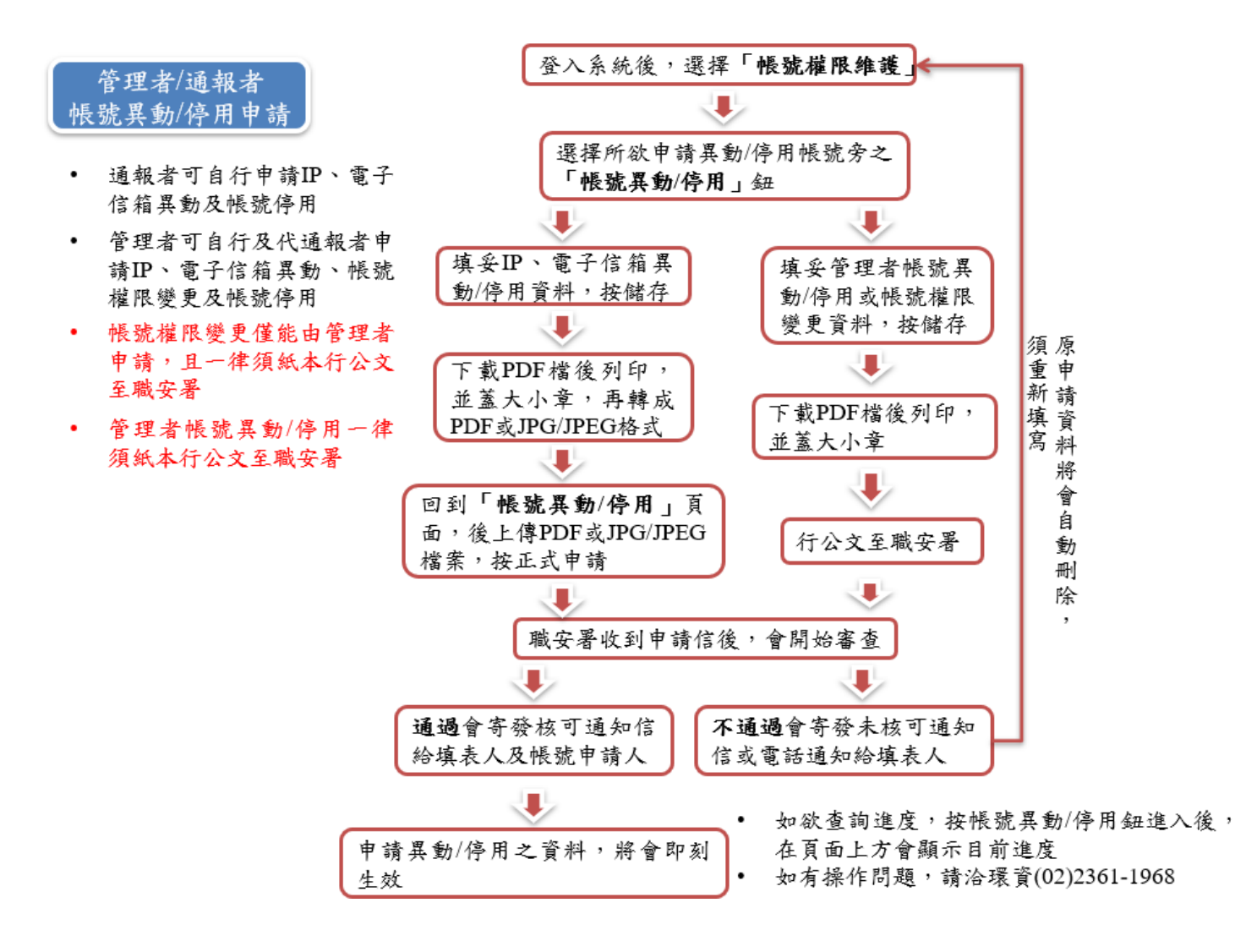

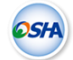

#### 管理者/通報者帳號異動停用申請範例

#### 管理者紙本申請範本 - 僅能紙本公文申請

醫療機構管理者帳號新申請、異動、停用或通報者帳號權限異動一律採取紙本寄送方式,請函文至職業安 全衛生署(24219新北市新莊區中平路439號南棟11樓)。

| 管理者帳號異動/停用申請表 |                                                                                                    |        |                                     |
|---------------|----------------------------------------------------------------------------------------------------|--------|-------------------------------------|
| 医療機構名稱        | 臺北市立聯合醫院                                                                                                    | 醫療機構代號 | 0101090517                          |
| 帳號名稱          | 20-000                                                                                                    |        |                                     |
| 申請內容          | <ul> <li>□對外IP區段異動:原 255.255.255.1 至 255.255.5 //<br/>變更為 至</li> <li>□帳號權限變更為:□管理者 □通報者</li> <li>■電子信箱變更為:manager@eri.com.tw</li> <li>□停用帳號</li> </ul> |        |                                     |
| 姓名            |                                                                                                    | 電話     | 聯絡電話:(02)2111-<br>1234#111<br>聯絡手機: |
| 電子信箱          | hcd@eri.com.tw                                                                                                    |        |                                     |
| 填表人姓名         | 管理者                                                                                                    | 填表人電話  | (02)2111-1234#111                   |
| 填表人電子信箱       | hcd@eri.com.tw                                                                                                    |        |                                     |

備註說明:

- 本表適用於原使用者帳號之對外IP區段、權限之異動或停用,須經醫療機構用印,醫療機構管理者帳 號需以函文方式向職安署申請,始有效。
- 2. 申請表之對外IP區段,請填寫貴機構對外固定之IP區段,而非機構內部之IP區段。
- 如忘記密碼,煩請用忘記密碼功能。
- 本表可同時申請數種異動內容。惟申請權限異動,須注意各醫療機構至少要有1位管理者(管理者亦擁 有通報權限)。
- 應定期檢查及停用閒置不用之帳號,如有閒置帳號(超過3個月以上未使用)或人員職務異動或離(留)職時,應申請帳號停用。

醫療機構與機構負責人用印(即大小章)

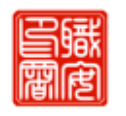

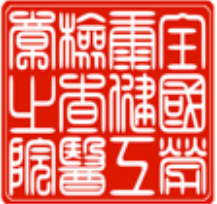

請記得蓋醫院大小章

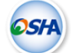

通報者線上申請範本 - 除權限變更外,其餘可線上申請

※ 煩請列印後用印,用印後至「帳號權限維護」> 「帳號異動/停用」功能上傳PDF電子檔文件,上傳後 點選「提出申請」鈕完成帳號異動/停用申請步驟。

| 醫療機構名稱 | 臺北市立聯合醫院                                                                                               | 醫療機構代號                                           | 0101090517                   |
|--------|----------------------------------------------------------------------------------------------------|--------------------------------------------------|------------------------------|
| 帳號名稱   | Comments and                                                                                           | 80                                               | 423                          |
| 申請內容   | <ul> <li>對外IP區段異動:原1</li> <li>變更為</li> <li>帳號權限變更為:□管</li> <li>■電子信箱變更為:user</li> <li>□停用帳號</li> </ul> | 11.235.215.130 至<br>至<br>理者 []通報者<br>@eri.com.tw | 111. 235. 215. 130           |
| 姓名     | 聯合醫院通報測試者                                                                                              | 電話                                               | 聯絡電話:11111111111111<br>聯絡手機: |
| 電子信箱   | s @eri.com.tw                                                                                          | 20.<br>491                                       |                              |
| 填表人姓名  | 聯合醫院通報測試者                                                                                              | 填表人電話                                            | 111111111111                 |
|        |                                                                                                    |                                                  |                              |

備註說明:

- 本表適用於原使用者帳號之對外IP區段、權限之異動或停用,須經醫療機構用印,醫療機構通報者帳 號則透過系統上傳PDF電子檔方式進行線上申請;另,權限變更均須行公交至職安署,始有效。
- 2. 申請表之對外IP區段,請填寫貴機構對外固定之IP區段,而非機構內部之IP區段。
- 3. 如忘記密碼,煩請用忘記密碼功能。
- 本表可同時申請數種異動內容。惟申請權限異動,須注意各醫療機構至少要有1位管理者(管理者亦擁 有通報權限)。
- 應定期檢查及停用開置不用之帳號,如有開置帳號(超過3個月以上未使用)或人員職務異動或離(留)職時,應申請帳號停用。

醫療機構與機構負責人用印(即大小章)

請記得蓋醫院大小章

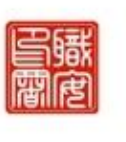

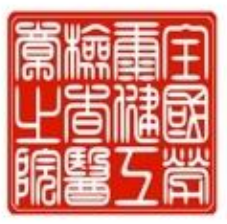